# Force Motors Travel Management System

# **Marketing Member**

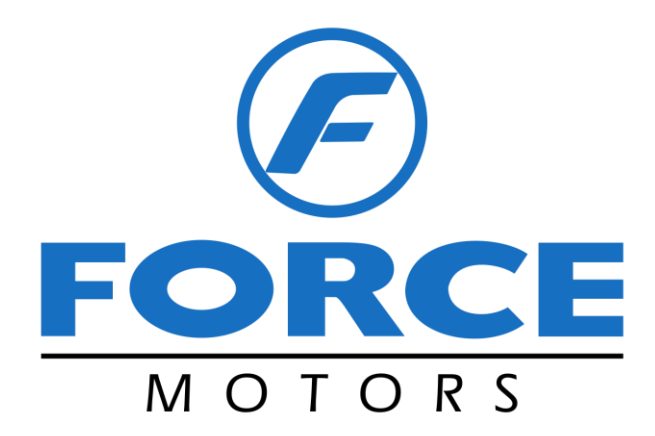

# **Table of Contents**

| Do | cument History:                 | 3  |
|----|---------------------------------|----|
| Op | erating Instruction             | 4  |
| 1. | Login- Marketing User:          | 5  |
| 2. | Home Page:                      | 5  |
| 3. | Travel & DA Form:               | 6  |
| 4. | Local Conveyance Form:          | 6  |
| 5. | Entertainment Expenditure Form: | 20 |

# **Document History:**

| S.No | Name            | <b>Document Name</b> | <b>Document Date</b> | Comments             |
|------|-----------------|----------------------|----------------------|----------------------|
| 1    | Mrs. Sathya. S. | Force Motors         | 18-Feb-2019          | Initial Draft        |
|      |                 | Marketing            |                      |                      |
|      |                 | Manager- User        |                      |                      |
|      |                 | Manual V1.0          |                      |                      |
| 2    | Mrs. Sathya. S. | Force Motors         | 25-Apr-2019          | Start date & End     |
|      |                 | Marketing            |                      | date update          |
|      |                 | Manager- User        |                      |                      |
|      |                 | Manual V1.1          |                      |                      |
| 3    | Mrs. Sathya. S. | Force Motors         | 08-May-2019          | From journey place   |
|      |                 | Marketing            |                      | and to journey place |
|      |                 | Manager- User        |                      | update               |
|      |                 | Manual V1.2          |                      |                      |

# **Operating Instruction**

# **1.1 Common Controls**

| S. No. | Operation         | Description                              | Icons        |
|--------|-------------------|------------------------------------------|--------------|
| 1      | Save Changes      | To save the document                     | Save Changes |
| 2      | Close             | To Close the document                    | Close        |
| 3      | Edit              | To edit a document                       |              |
| 4      | Add New           | To add new document                      | Add New      |
| 5      | New Line Entry    | To Add new Line Entry                    | +            |
| 6      | Add Vehicle Entry | To add new vehicle usage line<br>entries | •            |
| 7      | Post              | To Post the document                     | Post         |
| 8      | Cancel            | To Cancel the document                   | Cancel       |
| 9      | Delete            | To Delete the document                   | 圓            |

# 1. Login- Marketing User:

- 1. Enter the URL in browser and press enter.
- 2. URL will be redirected to Login Screen.
- 3. Below screen represents the User Login Screen
- 4. Enter the Username and Password
- 5. Click Sign In button

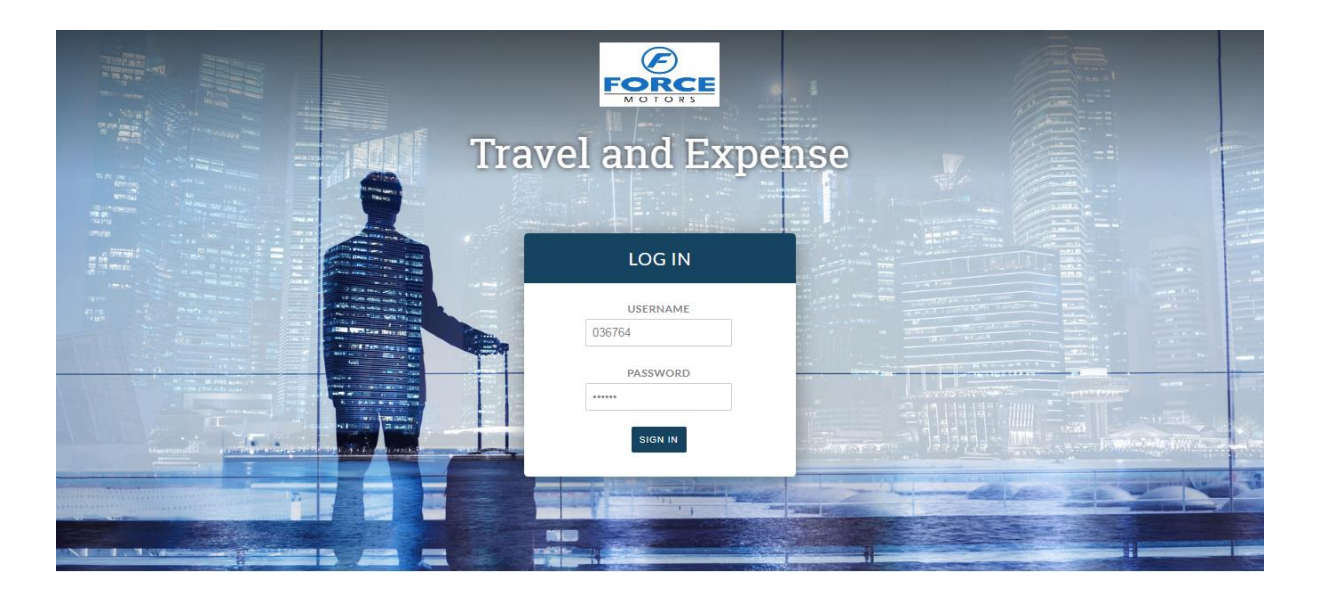

# 2. <u>Home Page:</u>

As logged in to the application, Dashboard displayed with overall count for entries made against each Expenses.

| -                                   |   |           |   |   | •••••     |  |
|-------------------------------------|---|-----------|---|---|-----------|--|
| View More                           | > | View More |   | > | View More |  |
| Marketing Manager Pending Approvals |   |           |   |   |           |  |
| Travel and Daily Allowance          |   | 2         |   |   |           |  |
| Monthly Expenses                    |   | 3         |   |   |           |  |
| Regional office Expenses            |   | 4         |   |   |           |  |
| Entertainment Expenditure           |   | 1         |   |   |           |  |
|                                     |   |           |   |   |           |  |
|                                     |   |           | ] |   |           |  |
|                                     |   |           |   |   |           |  |
|                                     |   |           |   |   |           |  |
|                                     |   |           |   |   |           |  |
|                                     |   |           |   |   |           |  |

#### Menu Available for Marketing User:

- 1. Travel & DA
- 2. Local Conveyance
- 3. Entertainment Expenditure

| FORCE                                                  |                                     |                  | Welcome Rajendra 🖉 👻                        |
|--------------------------------------------------------|-------------------------------------|------------------|---------------------------------------------|
| <ul> <li>Dashboard</li> </ul>                          | TRAVEL AND DAILY ALLOWNACE          | LOCAL CONVEYANCE | ENTERTAINMENT EXPENDITURE                   |
| 🗄 Travel & DA                                          | 3                                   | 0                | 1                                           |
| 🚔 Local Conveyance                                     | View More                           | > View More      | > View More >                               |
| <ul> <li>Entertainment</li> <li>Expenditure</li> </ul> | Marketing Manager Pending Approvals |                  |                                             |
|                                                        | Travel and Daily Allowance          | 3                |                                             |
|                                                        | Monthly Expenses                    | 2                |                                             |
|                                                        | Regional office Expenses            | 1                |                                             |
|                                                        | Entertainment Expenditure           | 1                |                                             |
|                                                        |                                     |                  |                                             |
|                                                        |                                     |                  |                                             |
|                                                        |                                     |                  |                                             |
|                                                        |                                     |                  |                                             |
|                                                        |                                     |                  |                                             |
|                                                        |                                     |                  |                                             |
|                                                        | Login Time :11/02/2019 2:15:16 PM   |                  | Powered by Roadmap IT Solutions, Puducherry |

# 3. Travel & DA Form:

#### **Guidelines:**

- 1. Head Office Executives travelling within the city can claim their local conveyance by filling the Local Conveyance column provided in TD/DA form by mentioning the travel details and expenses incurred.
- 2. Other than Head Office employees, nobody can claim Local Conveyance in TA / DA forms while travelling outside base location.

#### **Travel & Daily Allowance Form:**

#### **Steps Involved:**

#### Header:

- 1. In menu -> Click Travel & DA
- 2. Travel & Daily Allowance Form displayed with New Status as shown.

|                                                |                        |                              | -                       |
|------------------------------------------------|------------------------|------------------------------|-------------------------|
| <b>FORCE</b> Travel and Expense                |                        |                              | Welcome Rajendra        |
| S <sup>of</sup> Terrori and Deits Allenance at |                        |                              |                         |
| Travel and Daily Allowance New                 |                        |                              |                         |
| Document No.                                   | Document date *        | Start date *                 | Form Journey Place      |
|                                                | 68/05/2019             | <b>68/05/2019</b>            |                         |
| End date *                                     | To Journey Place       | Name                         | Employee ID.            |
| <b>iii</b> 08/05/2019                          |                        | RAJENDRA                     | 023359                  |
| Grade                                          | Designation            | Department                   | Cost Centre             |
| M4                                             | HEAD OFFICER           | ISD DEPARTMENT - AKURDI      | 8853                    |
| Daily Allowance amount                         | Hotel Allowance amount | Journey expense amount       | Local conveyance amount |
| Enter the allownace amount                     | 0                      | 0                            | 0                       |
| Other expense amount                           | Total Amount.          | Whether Company's conveyance | Whether Guest House are |
| 0                                              | Enter the total amount | used                         | used                    |
|                                                |                        | 8                            | *                       |
| Purpose of travel *                            |                        |                              |                         |
| Purpose of travel                              |                        |                              |                         |
|                                                | li)                    |                              |                         |
|                                                |                        |                              | Save Changes Close      |

- 3. Values displayed in fields for the following fields
  - a. Document No
  - b. Document Date
  - c. Start Date
  - d. From Journey Place
  - e. End Date
  - f. To Journey Place
  - g. Name
  - h. Employee ID
  - i. Grade
  - j. Designation
  - k. Department
  - l. Cost Center
- 4. Other fields present in header are non-editable and fields are empty.
- 5. Enable icon against the field "Whether Company's conveyance used".
- 6. Enable icon against the field "Whether Guest House are used". "Guest House Amount" displayed on enabling the icon.
- 7. Enter values in "Guest house Amount" field and "Purpose of travel".
- 8. Click Save Changes button.

| E ORCE                     | ∃ Travel a | and Expense        |                  |               |           |                              |                        |                         | 1                      | Travel and Daily A<br>Saved Successfully | llowance   |
|----------------------------|------------|--------------------|------------------|---------------|-----------|------------------------------|------------------------|-------------------------|------------------------|------------------------------------------|------------|
| র্গ Travel and Daily Allow | vance New  |                    |                  |               |           |                              |                        |                         | _                      |                                          | _          |
| Document No.               |            |                    | Document date *  |               |           | Start date                   | *                      | F                       | orm Journey Place      |                                          |            |
| TADA201718119              |            |                    | 25/04/201        | 9             |           | <b>#</b> 25                  | /04/2019               |                         | TEST                   |                                          |            |
| End date *                 |            |                    | To Journey Place |               |           | Name                         |                        | E                       | mployee ID.            |                                          |            |
| 27/04/2019                 |            |                    | ENTRY            |               |           | RAJEND                       | IRA                    |                         | 023359                 |                                          |            |
| Grade                      |            |                    | Designation      |               |           | Departme                     | nt                     | c                       | ost Centre             |                                          |            |
| M4                         |            |                    | HEAD OFFICE      | t             |           | ISD DEP                      | ARTMENT - AKURDI       |                         | 8853                   |                                          |            |
| Daily Allowance amount     |            |                    | Hotel Allowance  | amount        |           | Journey es                   | xpense amount          | Ŀ                       | ocal conveyance amount |                                          |            |
|                            |            | 1400               |                  |               |           | 300                          |                        | 200                     |                        |                                          | 90         |
| Other expense amount       |            | Total Amount.      |                  |               | Whether C | Whether Company's conveyance |                        | Whether Guest House are |                        |                                          |            |
|                            |            | 100                |                  |               |           | 2190 used                    |                        | u                       | sed                    |                                          |            |
|                            |            |                    |                  |               |           |                              |                        | <i>li</i>               | Save Changes           | Post Cancel                              | Close      |
| Hotel and Food Expens      | es 🚦       |                    |                  |               |           |                              |                        |                         |                        |                                          |            |
| From Date & Time           | From Place | To Date & Tin      | ne To Place      | Grade of City | Bill Type | No. of days for Food         | Daily Allowance Amount | No. of days for hotel   | Hotel Allowance Amount | Total Amount                             | 0          |
| 25/04/2019 9:38:00 AM      | Agra       | 27/04/2019 9:38:00 | AM Ahmedabad     | A             | With Bill | 2                            | 1400                   | 0                       | 300                    | 1700                                     | <b>2</b> × |
|                            |            |                    |                  |               |           |                              |                        |                         |                        |                                          |            |
| 🛪 Journey Fare Details 📵   |            |                    |                  |               |           |                              |                        |                         |                        |                                          |            |
|                            |            |                    |                  |               |           |                              |                        |                         |                        |                                          |            |
| 🖨 Local Conveyance 🛐       |            |                    |                  |               |           |                              |                        |                         |                        |                                          |            |
| Conveyance D               |            |                    |                  |               |           |                              |                        |                         |                        |                                          |            |

9. Screen without company conveyance

| Travel and Expense               |                        |                              | Welcome Rajendra               |
|----------------------------------|------------------------|------------------------------|--------------------------------|
| 🖏 Travel and Daily Allowance New |                        |                              |                                |
| Document No.                     | Document date *        | Start date *                 | Form Journey Place             |
| TADA201718119                    | <b>a</b> 25/04/2019    | 25/04/2019                   | TEST                           |
| End date *                       | To Journey Place       | Name                         | Employee ID.                   |
| 27/04/2019                       | ENTRY                  | RAJENDRA                     | 023359                         |
| Grade                            | Designation            | Department                   | Cost Centre                    |
| M4                               | HEAD OFFICER           | ISD DEPARTMENT - AKURDI      | 8853                           |
| Daily Allowance amount           | Hotel Allowance amount | Journey expense amount       | Local conveyance amount        |
| 1400                             | 300                    | 200                          | 90                             |
| Other expense amount             | Total Amount.          | Whether Company's conveyance | Whether Guest House are        |
| 100                              | 2090                   | usea                         | usea                           |
| Purpose of travel *              |                        | ×                            | ×                              |
| DEMO                             |                        |                              |                                |
|                                  |                        |                              | Save Changes Post Cancel Close |

#### Hotel and Food Expenses: Daily Allowance (Food Expenses)

1. Click 🖸 add icon under Hotel and Food Expenses Column.

| Hotel and Foo       | od Expense    | s 🛛               |             |                  |              |                         |                           |                          |                           |                 |   |
|---------------------|---------------|-------------------|-------------|------------------|--------------|-------------------------|---------------------------|--------------------------|---------------------------|-----------------|---|
| From Date &<br>Time | From<br>Place | To Date &<br>Time | To<br>Place | Grade of<br>City | Bill<br>Type | No. of days for<br>Food | Daily Allowance<br>Amount | No. of days for<br>hotel | Hotel Allowance<br>Amount | Total<br>Amount | 0 |
|                     |               |                   |             |                  |              | No Record               | Found                     |                          |                           |                 |   |

- 2. Pop-up window will be displayed.
- 3. Give input for the following fields
  - a. From date & Time
  - b. Grade from place
  - c. From Place
  - d. To date & Time
  - e. Grade To Place
  - f. To Place
  - g. No of days
- 4. Daily Allowance Amount displayed automatically based on grade definition.

#### Hotel Expenses:

#### **Without Bill**

- 1. Give input for the following fields
  - a. Select From date and time
  - b. Grade from place
  - c. From place
  - d. To date and time
  - e. Grade to place
  - f. To place
  - g. No of days
  - h. Daily allowance amount auto displayed
  - i. Bill type- select without bill
  - j. No of days
  - k. Amount

# 2. Click Save Changes button.

9

| otel and Food Expens   | ses                    |             |
|------------------------|------------------------|-------------|
| Daily Allowance/Food F | -vnenses)              |             |
| From date & Time *     | Grade From Place       | From Place  |
| 25/04/2019 09:38 AM    | А                      | • Agra      |
| To date & Time *       | Grade To Place         | To Place    |
| 27/04/2019 09:38 AM    | А                      | • Ahmedabad |
| No. of Days            | Daily Allowance Amount |             |
| 2                      | 1                      | 400         |
| lotel Expenses         |                        |             |
| Bill Type              | No. of days            | Amount.     |
| Without Bill           |                        | 2 30        |

#### With Bill

- 1. Give input for the following fields
  - a. Select From date and time
  - b. Grade from place
  - c. From place
  - d. To date and time
  - e. Grade to place
  - f. To place
  - g. No of days
  - h. Daily allowance amount auto displayed
  - i. Bill type- select with bill
  - j. No of days
  - k. Bill No
  - l. Bill date
  - m. Amount
  - n. Select Vendor

2. Click Save Changes button

| From date & Time *  | Grade From Place       | From Place            |
|---------------------|------------------------|-----------------------|
| 25/04/2019 09:38 AM | Α                      | ▼ Agra × ▼            |
| To date & Time *    | Grade To Place         | To Place              |
| 27/04/2019 09:38 AM | A                      | • Ahmedabad × •       |
| No. of Days         | Daily Allowance Amount |                       |
| 2                   | 14                     | 00                    |
| lotel Expenses      |                        |                       |
| Bill Type           | No. of days            | Bill No.              |
| With Bill           | 2                      | 123                   |
| Bill Date           | Amount.                | Vendor                |
| 27/04/2019          | 300                    | AIRSERCO PVT. LTD * * |
|                     |                        |                       |
|                     |                        |                       |

| From Date & Time         | From<br>Place | To Date & Time           | To Place  | Grade of<br>City | Bill<br>Type | No. of days for<br>Food | Daily Allowance<br>Amount | No. of days for<br>hotel | Hotel Allowance<br>Amount | Total<br>Amount | 0   |
|--------------------------|---------------|--------------------------|-----------|------------------|--------------|-------------------------|---------------------------|--------------------------|---------------------------|-----------------|-----|
| 25/04/2019 9:38:00<br>AM | Agra          | 27/04/2019 9:38:00<br>AM | Ahmedabad | А                | With<br>Bill | 2                       | 1400                      | 2                        | 300                       | 1700            | Ø 🔽 |

#### **Journey Fare Details:**

- 1. Click Journey Fare Details
- 2. Give input for the following fields as shown
  - a. From Place
  - b. To Place
  - c. Select Travel Mode
  - d. Select Travel Class
  - e. Travel Ticket No
  - f. Journey Date
  - g. Select Vendor
  - h. Train No
  - i. Distance In Kms
  - j. Amount

| 🛪 Journey Far | e Details 🧕 |                      |                       |                      |              |                   |           |                 |        |        |
|---------------|-------------|----------------------|-----------------------|----------------------|--------------|-------------------|-----------|-----------------|--------|--------|
| From Place    | To Place    | Travel Mode          | Travel Class          | Travel<br>Ticket No. | Journey Date | Vendor            | Train No. | Distance in km. | Amount | Action |
|               |             | -Select Travel Mode- | -Select Travel Class- |                      | 24/04/2019   | Select party Name |           |                 |        | +      |
|               |             |                      |                       | No Re                | ecord Found  |                   |           |                 |        |        |

- 3. Click **H** add icon against line entry.
- 4. Details get added and displayed as shown

| rom Place | To Place | Travel Mode          | Travel Class | Travel Ticket<br>No. | Journey Date | Vendor            | Train No. | Distance in<br>km. | Amount | Action |
|-----------|----------|----------------------|--------------|----------------------|--------------|-------------------|-----------|--------------------|--------|--------|
|           |          | -Select Travel Mode- | •            |                      | 25/04/2019   | Select Party Name |           |                    |        | +      |

#### **Eligibility Check:**

- 1. Add 1 more line entry
- 2. Under Travel Mode- Select "AIR". Warning message displayed as shown.
- 3. Reason behind this is Eligibility Mapping. Employees under Grade "S3" are not allowed for "**AIR- Mode of Travel**"
- 4. If you want to continue with the selected input, click "Yes, Do it" or Click "No, Cancel Please" to retain the previous eligible "Travel of Mode-BUS"

| Deament Max         Deament date*         Stat date*         Periodence           FADADD(715119         Im         2504/2019         TEST           Im         2504/2019         Im         Engloyee ID.           Im         2504/2019         Im         2003/07.           Im         Desynation         Desynation         Desynation         2003/07.           M4         Im         FELO OFFICER         Im         Desidence amount         Excit date*           160         000         000         000         000         000           160         000         000         000         000         000         000           160         000         000         000         000         000         000         000         000         000         000         000         000         000         000         000         000         000         000         000         000         000         000         000         000         000         000         000         000         000         000         000         000         000         000         000         000         000         000         000         000         000         000         000 <th>the state of the state of the s</th> <th>Allowance New</th> <th></th> <th></th> <th></th> <th></th> <th></th> <th></th> <th></th> <th></th> <th></th> | the state of the state of the s | Allowance New                                                                                                    |                   |                        |                                 |                                                                                                    |                                           |           |                         |             |        |
|----------------------------------------------------------------------------------------------------|----------------------------------------------------------------------------------------------------|----------------------------------------------------------------------------------------------------|-------------------|------------------------|---------------------------------|----------------------------------------------------------------------------------------------------|-------------------------------------------|-----------|-------------------------|-------------|--------|
| ALAZADITATIS   End date*   To burney Place   Name   End date*   To burney Place   Name   End date*   To burney Place   Name   End date*   To burney Place   Name   End date*   To burney Place   Name   End date*   To burney Place   Name   M4   HEAD OFFICER   Name   Name    Name   Name <tr< th=""><th>Document No.</th><th></th><th></th><th>Document date *</th><th></th><th>Start date '</th><th></th><th></th><th>Form Journey Place</th><th></th><th></th></tr<>                                                                                                    | Document No.                                                                                                    |                                                                                                    |                   | Document date *        |                                 | Start date '                                                                                         |                                           |           | Form Journey Place      |             |        |
| Indiate* To Journey Place Name Employee ID.   2764-2019 EUTRY RALENDRA 20339   Grade Designation Department Cont Centre   M4 HED.OPPICER Sizz DePARTNENT - AURDI 663   Did Allowance amount Hold Allowance amount Sizz Department Cont Centre   400 300 200 60   Grade Purpose of faved * Purpose of faved * Wester Guard Hoises are used   100 DBMO You are not authorized for this Travel Mode, are you want to continue? Size Clanges   Mote and face Expenses No, cancel plaised Yes Jbu II                                                                                                    | TADA201718119                                                                                                    |                                                                                                    |                   | 25/04/2019             |                                 | 25/                                                                                                  | 04/2019                                   |           | TEST                    |             |        |
| Image: 27042019 EVITEY     Grade Designation     M4 HEAD OPFICER        M4 HEAD OPFICER        M4 HEAD OPFICER        M4 HEAD OPFICER        M4 HEAD OPFICER        M4 HEAD OPFICER        M4 HEAD OPFICER        M4 HEAD OPFICER        M4 HEAD OPFICER            M4 HEAD OPFICER <td>End date *</td> <td></td> <td></td> <td>To Journey Place</td> <td></td> <td>Name</td> <td></td> <td></td> <td>Employee ID.</td> <td></td> <td></td>                                                                                                    | End date *                                                                                                    |                                                                                                    |                   | To Journey Place       |                                 | Name                                                                                                 |                                           |           | Employee ID.            |             |        |
| Grade Designation Designation Department Cod Centre       M4     HEAD OFFICER     ISD DEPARTNENT - ARURDI     063       Daily Allowance amount     HEAD OFFICER     ISD DEPARTNENT - ARURDI     063       Greet Allowance amount     100     200     200       Greet Allowance amount     Greet Allowance amount     Iso DEPARTNENT - ARURDI     Iso DEPARTNENT - ARURDI       Greet Allowance amount     100     200     200     90       Greet Allowance amount     Total Amount.     Iso DEPARTNENT - ARURDI     Iso DEPARTNENT - ARURDI       Greet Allowance amount     Total Amount.     Iso DEPARTNENT - ARURDI     Iso DEPARTNENT - ARURDI       Greet Allowance amount     Total Amount.     Iso DEPARTNENT - ARURDI     Iso Department       Greet Allowance amount     Total Amount.     Iso Department     Iso Department       Greet Allowance amount     Total Amount.     Iso Department     Iso Department       Greet Allowance amount     Parpose of travel *     Parpose of travel *     Iso Department       Total Amount     DEMO     No. cancel pleasel     Year Do It       No. cancel pleasel     Year Do It     No. cancel pleasel     Year Do It       Adarta     Adarta     BUS *     Travel Kale No.     Journey Date     Year Do It       Adarta     Adarta     Adarta     All *     ECONOMY CLASS *                                                                                                    | 27/04/2019                                                                                                    |                                                                                                    |                   | ENTRY                  |                                 | RAJENDI                                                                                              | A                                         |           | 023359                  |             |        |
| M4       FEAD OFFICER       ISD DEPARTMENT - AKURDI       6853         Daily Allowance amount       Journey expense amount       Local conveyance amount         1400       1400       000       200         001er expense amount       1400       000       500         001er expense amount       1400       Total Amount.       Whether Guest House are used         100       Purpose of travel *       Purpose of travel *       You are not authorized for this Travel Mode, are you want to continue?       Sine Charyes       Ref         No. cancel pleasel       You Do it       Sine Charyes       Ref       Amount       Action         AGRA       AdartaLA       BUS       Travel Ticke No.       Journey Date       Vendor       Train No.       Distance in inn.       Amount       Action         AGRA       AdartaLA       BUS       Ital Amount       Callon       Callon       200       Ital         Allowing frace       To Place       To avel Mode       Travel Ticke No.       Journey Date       Vendor       Train No.       Distance in inn.       Amount       Action         AGRA       AdartaLA       BUS       Ital Amount       Callos Conveyone       Ital Amount       Ital Amount       Ital Amount         Icola Conveyonce                                                                                                    | Grade                                                                                                    |                                                                                                    |                   | Designation            |                                 | Departmen                                                                                            | t                                         |           | Cost Centre             |             |        |
| Daily Allowance amount     1400     1400     1400     1400     1400     1400     1400     1400     1400     1400     1400     1400     1400     1400     1400     1400     1400     1400     1400     1400     1400     1400     1400     1400     1400     1400     1400     1400     1400     1400     1400     1400     1400     1400     1400     1400     1400     1400     1400     1400     1400     1400     1400     1400     1400     1400     1400     1400                                                                                                    | M4                                                                                                    |                                                                                                    |                   | HEAD OFFICER           |                                 | ISD DEP                                                                                              | RTMENT - AKURDI                           |           | 8853                    |             |        |
| Idea 1400 200 200 90   Other expense amount Total Amount.   100 Image: Street House are used   100 DEMO                                                                                                    | Daily Allowance amo                                                                                                    | ount                                                                                                    |                   | Hotel Allowance amount |                                 | Journey ex                                                                                           | pense amount                              |           | Local conveyance amount |             |        |
| Other expenses amount     100     100     100     100     100     100     100     100     100     100     100     100     100     Purpose of travel*     100     100     100     Purpose of travel*     100     100     Purpose of travel*     100     100     Purpose of travel*     100     Purpose of travel*     100     Purpose of travel*     100     Purpose of travel*     100     Purpose of travel*     100     Purpose of travel*     100     Purpose of travel*     100     Purpose of travel*     100     Purpose of travel*     100     Purpose of travel*     100     Purpose of travel*     100     Purpose of travel*     100     100     100     100 <td></td> <td></td> <td>1400</td> <td></td> <td></td> <td>300</td> <td></td> <td>200</td> <td></td> <td></td> <td>90</td>                                                                                                    |                                                                                                    |                                                                                                    | 1400              |                        |                                 | 300                                                                                                  |                                           | 200       |                         |             | 90     |
| 100       ued         Guest House Amount*       Purpose of travel*         100       DEMO         100       DEMO         100       DEMO         You are not authorized for this Travel Mode,<br>are you want to continue?       Strue Charges Post Carcel Core         Implicite and food Expenses ()       No. cancel please!       Yes, Do it!         X Journey Fare Details ()       Travel Mode       Travel Class       Travel Ticket No.         AGRA       AGARTALA       BUS       Implicite and Pool OSCOPY       Stelest party Name       Implicitation         AGRA       AGARTALA       AIR       ECONOMY CLASS       32435       25042019       AIRSERCO PVT. LTD       90       200       Implicitation                                                                                                    | Other expense amou                                                                                                    | ınt                                                                                                    |                   | Total Amount.          |                                 |                                                                                                    |                                           |           | Whether Guest House are |             |        |
| Guest House Amount* Purpose of travel*  You are not authorized for this Travel Mode, are you want to continue?  No. cancel pleasel Yos, Do nt  No. cancel pleasel Yos, Do nt  Train No. Distance in km. Amount AGRA AGARTALA BUS CONOMY CLASS Z445 Z5042019 AIRSERCO PVT LTD 90 200                                                                                                    |                                                                                                    |                                                                                                    | 100               |                        |                                 | $\bigcirc$                                                                                           |                                           |           | used                    |             |        |
| Salest House Amount *       Purpose of taxes*         100       DEMO         You are not authorized for this Travel Mode,<br>are you want to continue?       Save Dance         No. cancel please!       Yes, Do n!         X Journey fare Details 0       Travel Mode         Travel Mode       Travel Class         AGRA       AGRATALA       BUS         AGRA       AGRATALA       AIR         AGRA       AGRATALA       BUS         AGRA       AGRATALA       BUS         AGRA       AGRATALA       BUS         AGRA       AGARATALA       BUS         AGRA       AGRATALA       BUS         AGRA       AGRATALA       BUS         AGRA       AGRATALA       BUS         AGRA       AGRATALA       BUS         AGRA       AGRATALA       BUS         AGRA       AGRATALA       BUS         AGRA       AGARTALA       BUS         AGRA       AGARTALA       BUS         AGRA       AGARTALA       BUS         AGRA       AGARTALA       BUS         AGRA       AGARTALA       BUS                                                                                                    |                                                                                                    |                                                                                                    |                   |                        |                                 |                                                                                                    |                                           |           |                         |             |        |
| Total       Control       You are not authorized for this Travel Mode, are you want to continue?         Implete and food Expenses ()       No. cancel please!       Yes, Do n!         X Journey Fare Details ()       Travel Mode       Travel Class         From Place       To Place       Travel Mode       Travel Ticket No.         AGRA       AGARTALA       BUS       Implete Section       Select party Name       Implete Section         AGRA       AGRATALA       AIR       ECONOMY CLASS       32435       25042019       AIRSERCO PVT. LTD                                                                                                    | Guest House Amoun                                                                                                    | it *                                                                                                    | 100               | DEMO                   |                                 | $\smile$                                                                                             |                                           |           |                         |             |        |
| are you want to continue?       Save Courge For Cored Core         No. cancel please!       Yes Do II         X Journey fare Details 0       Travel Mode         Travel Mode       Travel Ticket No.         AGRA       AGARTALA         AGRA       AGARTALA         AGRA       AGARTALA         AIR       ECONOMY CLASS         State Courge To Place         Octoi Conveyance 0                                                                                                    |                                                                                                    |                                                                                                    | 100               | ocino                  | You are not aut                 | horized for this                                                                                     | Travel Mode,                              |           |                         |             |        |
| Image Hote and food Expenses       No, cancel pleased       Yor, Do II         Moumer/Fare Details       Image Action       Image Action         From Place       To Place       Travel Mode       Travel Ticket No.         AGRA       AGARTALA       BUS       Image Action         AGRA       AGARTALA       AIR       ECONOMY CLASS       32435       25042019       AIRSERCO PVT LTD       90       200       Image Action                                                                                                    |                                                                                                    |                                                                                                    |                   |                        | are you                         | u want to contin                                                                                     | ue?                                       |           | Save Changes            | Post Cancel | Close  |
| Import and Food Expenses       No, cancel pleased       Yee, Do at         Moumery Fare Datais       Import and Food Expenses       Import and Food Expenses         From Place       To Place       Travel Mode       Travel Ticket No.       Journey Date       Vendor       Train No.       Distance in km.       Amount       Action         AGRA       AGARTALA       BUS       Import and Busice       Select perty Name       Import and Busice       Import and Busice       I                                                                                                    |                                                                                                    |                                                                                                    |                   |                        |                                 |                                                                                                    |                                           |           |                         |             |        |
| Trout # If You built is an original in the parameter in the Unit       From Place     To Place     Travel Mode     Travel Ticket No.     Journey Date     Vendor     Train No.     Distance in km.     Amount     Action       AGRA     AGARTALA     BUS     Image: Concount of the Concount of the C                                                                                                    |                                                                                                    |                                                                                                    |                   |                        |                                 |                                                                                                    |                                           |           |                         |             |        |
| Agra       AgartaLa       AIR       ECONOMY CLASS       22435       2504/2019       AIRSERCO P/T, LTD       90       200       Image: Converting to the converting to the converting to                                                                                                    | In Value and Fred Fr                                                                                                    |                                                                                                    |                   |                        | No especi                       |                                                                                                    | e De ál                                   |           |                         |             |        |
| From Place     To Place     Travel Mode     Travel Taket No.     Journey Date     Vendor     Train No.     Distance in km.     Amount     Action       AGRA     AGARTALA     BUS     Image: Comparison of the comparison of the c                                                                                                    | Hotel and Food Ex                                                                                                    | xpenses 🖸                                                                                                    |                   |                        | No, cancel                      | please! Ye                                                                                           | s,Do itl                                  |           |                         |             |        |
| AGRA         AGARTALA         EUS         •         06052019         Select party Name         •         •         •         •         •         •         •         •         •         •         •         •         •         •         •         •         •         •         •         •         •         •         •         •         •         •         •         •         •         •         •         •         •         •         •         •         •         •         •         •         •         •         •         •         •         •         •         •         •         •         •         •         •         •         •         •         •         •         •         •         •         •         •         •         •         •         •         •         •         •         •         •         •         •         •         •         •         •         •         •         •         •         •         •         •         •         •         •         •         •         •         •         •         •         •         •         •         •         •                                                                                                    | Hotel and Food Ex                                                                                                    | xpenses                                                                                                    |                   | _                      | No, cancel                      | pleasel Ye                                                                                           | s,Do it                                   |           |                         |             |        |
|                                                                                                    | Hotel and Food Ex<br>Journey Fare Detail:<br>From Place                                                                                                    | xpenses D<br>Is D<br>To Place                                                                                                    | Travel Mod        | e Travel Class         | No, cancel<br>Travel Ticket No. | please! Ye                                                                                           | s,Do itl                                  | Train No. | Distance in km.         | Amount      | Action |
| AGRA         AGARTALA         AIR         ECONOMY CLASS         32435         25042019         AIRSERCO P/T. LTD         90         200         Image: Control of Control of Cont                                                                                                    | Hotel and Food Ex<br>Journey Fare Details<br>From Place                                                                                                    | xpenses  is To Place AGARTALA                                                                                                    | Travel Mod        | e Travel Class         | No, cancel<br>Travel Ticket No. | pleasel Ye                                                                                           | s,Do itl Vendor Select party Name         | Train No. | Distance in km.         | Amount      | Action |
|                                                                                                    | Hotel and Food Ex<br>Journey Fare Details<br>From Place                                                                                                    | xpenses  To Place AGARTALA                                                                                                    | Travel Mod        | e Travel Class         | No, cancel Travel Ticket No.    | pleasel Ye                                                                                           | s,Do it<br>Vendor                         | Train No. | Distance in km.         | Amount      | Action |
|                                                                                                    | Hotel and Food Ex<br>Journey Fare Details<br>From Place<br>AGRA                                                                                                    | xpenses 0<br>to 0<br>To Place<br>AGARTALA<br>AGARTALA                                                                                                    | Travel Mod<br>BUS | e Travel Class         | No, cancel                      | please! Ye Journey Date 08/05/2019 25/04/2019                                                        | s, Do nt                                  | Train No. | Distance in km.         | Amount      | Action |
|                                                                                                    | Hotel and Food Ex<br>Journey Fare Details<br>From Place<br>AGRA<br>AGRA                                                                                                    | xpenses  To Place AGARTALA AGARTALA                                                                                                    | Travel Mod<br>BUS | e Travel Class         | No, cancel<br>Travel Ticket No. | pleasel         Ye           Journey Date         08/05/2019           25/04/2019         25/04/2019 | R, Do HI<br>Vendor<br>Select party Name   | Train No. | Distance in km.         | Amount      | Action |
|                                                                                                    | Anny Hotel and Food Ex<br>Journey Fare Details<br>From Place<br>AGRA<br>AGRA                                                                                                    | xpenses  to Place AGARTALA AGARTALA                                                                                                    | Travel Mod        | e Travel Class         | No, cancel                      | pleasel         Ye           Journey Date         08/05/2019           25/04/2019         25/04/2019 | R, Do HI<br>Vendor<br>Select party Name • | Train No. | Distance in km.         | Amount      | Action |
|                                                                                                    | Juny Hotel and Food Ex<br># Journey Fare Details<br>From Place<br>AGRA<br>AGRA<br>AGRA                                                                                                    | Accentence Control Control Con | Travel Mod        | e Travel Class         | No, cancel                      | pleasel Yc<br>Journey Date<br>08/05/2019<br>25/04/2019                                               | s,Do H                                    | Train No. | Distance in km.         | Amount      | Action |

#### **Local Conveyance:**

- 1. Click Local Conveyance
- 2. Give input for the following fields as shown
  - a. From Place
  - b. To Place
  - c. Select Travel Mode
  - d. Bill No
  - e. Date
  - f. Select Vendor
  - g. Distance in Kms
  - h. Amount
  - i. Enter remarks

| 🚖 Local Conveyanc | e 🖸      |                      |          |            |                   |                 |        |         |        |
|-------------------|----------|----------------------|----------|------------|-------------------|-----------------|--------|---------|--------|
| From Place        | To Place | Travel Mode          | Bill No. | Date       | Vendor            | Distance in km. | Amount | Remarks | Action |
|                   |          | -Select Travel Mode- |          | 24/04/2019 | Select party Name |                 |        |         | +      |
|                   |          |                      |          | No Record  | Found             |                 |        |         |        |

- 5. Click 📕 add icon against line entry.
- 6. Details get added and displayed as shown

| 🖨 Local Conveyance | 2 🖸      |                      |          |            |                   |                 |        |          |        |
|--------------------|----------|----------------------|----------|------------|-------------------|-----------------|--------|----------|--------|
| From Place         | To Place | Travel Mode          | Bill No. | Date       | Vendor            | Distance in km. | Amount | Remarks  | Action |
|                    |          | -Select Travel Mode- |          | 25/04/2019 | Select Party Name |                 |        |          | +      |
| AGRA               | AGARTALA |                      | 46546    | 25/04/2019 | AWAGAMAN ROAD * • | 1               | 90     | VERIFIED | ×      |

#### **Other Expenses:**

- 1. Click Other Expenses
- 2. Give input for the following fields as shown
  - a. Enter details
  - b. Enter Amount
- 3. Click 🖿 add icon against line entry.
- 4. Details get added and displayed as shown

| 🛾 Other Expenses 🔳 |        |        |
|--------------------|--------|--------|
| Details            | Amount | Action |
|                    |        | +      |
| OFFICE EXPENSES    | 100    | ×      |

#### **Verify Header:**

- 1. Under Travel and Daily allowance Header, verify the values in following fields.
  - a. Daily Allowance Amount
  - b. Hotel Allowance Amount
  - c. Journey Expense Amount
  - d. Local Conveyance Amount
  - e. Other Expense Amount
- 2. Amount displayed in all the above fields gets added and displayed under Total Amount Field.

#### **Post the Document:**

- 1. Click Post button to post the document.
- 2. Confirmation message displayed as "Are you sure want to Post?"
- 3. Click "Yes, Post it" or "No, Cancel please" to retain the document.

|                              | Travel a              | ind Expense           |                                         |               |           |                      |                        |                       |                                | Welcome Rajer       | ndra   | 0        |
|------------------------------|-----------------------|-----------------------|-----------------------------------------|---------------|-----------|----------------------|------------------------|-----------------------|--------------------------------|---------------------|--------|----------|
| STravel and Daily Allowance  | e New                 |                       |                                         |               |           |                      |                        |                       |                                |                     |        |          |
| Document No.                 |                       | D                     | ocument date *                          |               |           | Start date           | *                      | F                     | orm Journey Place              |                     |        |          |
| TADA201718119                |                       |                       | 25/04/2019                              |               |           | <b>a</b> 2           | 5/04/2019              |                       | TEST                           |                     |        |          |
| End date *                   |                       | Т                     | Journey Place                           |               |           | Name                 |                        | E                     | mployee ID.                    |                     |        |          |
| 27/04/2019                   |                       |                       | ENTRY                                   |               |           | RAJENI               | DRA                    |                       | 023359                         |                     |        |          |
| Grade                        |                       | D                     | esignation                              |               |           | Departme             | ent                    | c                     | ost Centre                     |                     |        |          |
| M4                           |                       |                       | HEAD OFFICER                            |               |           | ISD DE               | PARTMENT - AKURDI      |                       | 8853                           |                     |        |          |
| Daily Allowance amount       | aily Allowance amount |                       |                                         | ount          |           | Journey e            | expense amount         | Ŀ                     | ocal conveyance amount         |                     |        |          |
|                              |                       | 1400                  |                                         |               |           |                      |                        | 200                   |                                |                     | 90     |          |
| Other expense amount         |                       | 100                   | otal Amount.                            |               |           |                      |                        | V                     | Whether Guest House are<br>sed |                     |        |          |
| Guest House Amount *         |                       | 100 Pr                | IFF IFF IFF IFF IFF IFF IFF IFF IFF IFF |               | Are you   | i sure you want t    | o Post?                |                       |                                |                     |        |          |
|                              |                       |                       |                                         |               | No, cance | I please! Ye         | es, Post it!           |                       | Save Changes                   | Post Cancel         | 0      | ose      |
| Am Hotel and Food Expenses   | )                     |                       |                                         |               |           |                      |                        |                       |                                |                     |        |          |
| From Date & Time Fr          | rom Place             | To Date & Time        | To Place                                | Grade of City | Bill Type | No. of days for Food | Daily Allowance Amount | No. of days for hotel | Hotel Allowance Amount         | Total Amount        |        | 0        |
| 25/04/2019 9:38:00 AM Ag     | gra                   | 27/04/2019 9:38:00 AM | Ahmedabad                               | A             | With Bill | 2                    | 1400                   | 7                     | 300                            | 1700                | Ø      |          |
| 🛪 Journey Fare Details 🛐     |                       |                       |                                         |               |           |                      |                        |                       |                                |                     |        |          |
| 🚔 Local Conveyance 📵         |                       |                       |                                         |               |           |                      |                        |                       |                                |                     |        |          |
| Other Expenses 🔳             |                       |                       |                                         |               |           |                      |                        |                       |                                |                     |        |          |
| Time :08/05/2019 12:24:39 PM |                       |                       |                                         |               |           |                      |                        |                       | Powe                           | red by Roadmap IT : | Soluti | ions, Pu |

4. Document posted successfully and Status displayed as "Pending with Marketing Manager".

| STravel and Daily Allow  | PDCC Destination | Madation Mercury      |                    |               |            |             |              |                        |                        |                         | Posted Successiony |        |
|--------------------------|------------------|-----------------------|--------------------|---------------|------------|-------------|--------------|------------------------|------------------------|-------------------------|--------------------|--------|
| Document No.             | unce runny wa    |                       | Document date *    |               |            |             | Start date ' |                        |                        | Form Journey Place      |                    |        |
| TADA201718119            |                  |                       | 25/04/2019         |               |            |             | <b>#</b> 25/ | /04/2019               |                        | TEST                    |                    |        |
| End date *               |                  |                       | To Journey Place   |               |            |             | Name         |                        |                        | Employee ID.            |                    |        |
| 27/04/2019               |                  |                       | ENTRY              |               |            |             | RAJEND       | RA                     |                        | 023359                  |                    |        |
| Grade                    |                  |                       | Designation        |               |            |             | Departmen    | nt                     |                        | Cost Centre             |                    |        |
| M4                       |                  |                       | HEAD OFFICER       |               |            |             | ISD DEP      | ARTMENT - AKURDI       |                        | 8853                    |                    |        |
| Daily Allowance amount   |                  |                       | Hotel Allowance an | nount         |            |             | Journey ex   | pense amount           |                        | Local conveyance amount |                    |        |
|                          |                  | 1400                  |                    |               |            | 300         |              |                        | 200                    |                         |                    | 90     |
| Other expense amount     |                  |                       | Total Amount.      |               |            |             | Whether G    | ompany's conveyance    |                        | Whether Guest House are |                    |        |
|                          |                  | 100                   |                    |               |            | 2190        | used         |                        |                        | used                    |                    |        |
| Guest House Amount "     |                  | 100                   | DEMO               |               |            |             |              |                        | 1                      |                         |                    |        |
| um Hotel and Food Expens | es 🔒             |                       |                    |               |            |             |              |                        |                        |                         | Print              | Close  |
| Form Data & Time         | From Diana       | To Date & Time        | To Disco           | Condo of City | Dill Trees | No. of doub |              | Della Allenare America | No. of double for both |                         | Total Amount       | 6 - ti |
| 25/04/2019 9:38:00 AM    | Agra             | 27/04/2019 9:38:00 AM | 1 Ahmedabad        | A             | With Bill  | NO. OF GAY  | 2            | 1400                   | No. of days for note   | 7 300                   | 1700               | Region |
|                          |                  |                       |                    |               |            |             |              |                        |                        |                         |                    |        |
| 🛪 Journey Fare Details 💶 |                  |                       |                    |               |            |             |              |                        |                        |                         |                    |        |
| 🚔 Local Conveyance ョ     |                  |                       |                    |               |            |             |              |                        |                        |                         |                    |        |
|                          |                  |                       |                    |               |            |             |              |                        |                        |                         |                    |        |

#### **Travel and Daily Allowance Page:**

- 1. If we retain, the document will be in "New" Status under "In-Progress".
- 2. Click Add New button, new TA/ DA form will be displayed.
- 3. If posted, the document will be in "Pending with Marketing Manager" Status

| ow 10 entries  |            |                 |                    |                  |                    |                     |                   |                 |                  | Search:                        |        |
|----------------|------------|-----------------|--------------------|------------------|--------------------|---------------------|-------------------|-----------------|------------------|--------------------------------|--------|
| Doc. No. D     | Doc. Date  | Employee<br>ID. | Daily<br>Allowance | Hotel<br>Expense | Journey<br>Expense | Local<br>Conveyance | Other<br>Expenses | Total<br>Amount | Passed<br>Amount | Status                         | Action |
| ADA201718119 2 | 25/04/2019 | 023359          | 1400               | 300              | 200                | 90                  | 100               | 2190            | 0.00             | Pending with Marketing Manager | Z      |
| ADA201718118 2 | 24/04/2019 | 023359          | 0                  | 0                | 0                  | 0                   | 0                 | 0               | 0.00             | New                            | C      |

# 4. Local Conveyance Form:

#### **Guidelines:**

Employees in Head Office alone can claim their Local Conveyance by filling the form with Travel Details.

#### **Steps Involved:**

#### Header:

- 1. In menu -> Click Local Conveyance
- 2. Local Conveyance form displayed with fields as shown.

| Ocument No.             | Document Date     | Name         | Emp  | oloyee Id           |
|-------------------------|-------------------|--------------|------|---------------------|
|                         | 25/04/2019        | RAJENDRA     | 02   | 3359                |
| Department              | Grade             | Designation  | Con  | npany Name          |
| ISD DEPARTMENT - AKURDI | M4                | HEAD OFFICER | FC   | DRCE MOTORS LIMITED |
| Cost Center             | Location          | Total Amount | Pass | ed Amount           |
| 8853                    | MUMBAI-PUNE ROAD. |              | 0.00 | 0.00                |
| Remarks *               |                   |              |      |                     |
|                         |                   |              |      |                     |

- 3. Values displayed in fields for the following fields
  - a. Document No
  - b. Document Date
  - c. Name
  - d. Employee ID
  - e. Department
  - f. Grade
  - g. Designation
  - h. Company Name
  - i. Cost Center
  - j. Location
  - k. Total amount
  - 1. Passed Amount
- 4. Enter Remarks field
- 5. Click Save Changes button. Confirmation message dispalayed.

|                                     |       | Documer         | nt Date       |          | Name                         |                          | Employee              | e Id                              |           |                 |
|-------------------------------------|-------|-----------------|---------------|----------|------------------------------|--------------------------|-----------------------|-----------------------------------|-----------|-----------------|
| LC201718103                         |       | <u></u> 2       | 5/04/2019     |          | RAJENDRA                     |                          | 023359                |                                   |           |                 |
| epartment                           |       | Grade           |               |          | Designation                  |                          | Company               | Name                              |           |                 |
| ISD DEPARTMENT - A                  | KURDI | M4              |               |          | HEAD OFFICER                 |                          | FORCE                 | MOTORS LIMIT                      | ED        |                 |
| ost Center                          |       | Location        |               |          | Total Amount                 |                          | mount                 |                                   |           |                 |
| 8853                                |       | MUMB/           | AI-PUNE ROAD. |          |                              | 0.00                     |                       |                                   | 0.0       | 00              |
| TEST                                |       |                 |               |          |                              |                          | Save                  | changes Pox                       | st Cancel | Close           |
| TEST                                | Date  | OD/Gate         | From Place    | To Place | Travel Mode                  | Vendor                   | Save of Party Visited | Distance in                       | t Cancel  | Close           |
| TEST                                | Date  | OD/Gate<br>Pass | From Place    | To Place | Travel Mode                  | Vendor                   | Save of Party Visited | Changes Por<br>Distance in<br>Kms | st Cancel | Close           |
| TEST Travel Details Type -Select- * | Date  | OD/Gate<br>Pass | From Place    | To Place | Travel Mode<br>-Select Mode- | Vendor<br>Select party V | Party Visited         | changes Por                       | t Cancel  | Close<br>Action |

#### **Travel Details**

| Ģ | ) Travel Details 이 |            |                 |            |          |                |                |               |                    |              |        |
|---|--------------------|------------|-----------------|------------|----------|----------------|----------------|---------------|--------------------|--------------|--------|
|   | Туре               | Date       | OD/Gate<br>Pass | From Place | To Place | Travel Mode    | Vendor         | Party Visited | Distance in<br>Kms | Total Amount | Action |
|   | -Select-           | 25/04/2019 |                 |            |          | -Select Mode-  | Select party • |               |                    |              | +      |
|   |                    |            |                 |            | N        | o Record Found |                |               |                    |              |        |

- 1. Select value from drop down list against Type
- 2. Based on the input selected, fields enabled / dis-abled.
- 3. Date displayed by default
- 4. Enter input for OD / Gate Pass
- 5. From Place
- 6. To Place
- 7. Travel Mode
- 8. Party Visited
- 9. Select Vendor
- 10. Distance in Kms
- 11. Total Amount
- 12. Click **t** button to add the line entry
- 13. Line details gets added successfully as shown.

| Travel Details 🧕 |             |                 |            |           |                 |               |               |                    |              |        |
|------------------|-------------|-----------------|------------|-----------|-----------------|---------------|---------------|--------------------|--------------|--------|
| Туре             | Date        | OD/Gate<br>Pass | From Place | To Place  | Travel Mode     | Vendor        | Party Visited | Distance in<br>Kms | Total Amount | Action |
| -Select-         | 25/04/2019  |                 |            |           | -Select Mode- * | Select Party  |               |                    |              | +      |
| Food • 25/0      | 04/2019 234 | I3 AGE          | AG         | ARTALA -S | elect Mode-     | RSERC × v JAI | NA            |                    | 200          | ×      |

#### **Eligibility Check:**

- 1. Select value from drop down list
- 2. Enter OD/ Gate Pass
- 3. Enter From and To place
- 4. Select value from drop down against Travel Mode.
- 5. Alert pop-up window displayed as "Are you are want to continue? You are exceeding your eligibility Travel Mode".
- 6. Click "Yes, Do it" to continue or "No, Cancel Please" to re-enter new value.

| ocument No.                                          |                    | Docum           | ent Date     | Na                                                                        | ame                                                                         |                  | Employee                | Id                                |              |       |
|------------------------------------------------------|--------------------|-----------------|--------------|---------------------------------------------------------------------------|-----------------------------------------------------------------------------|------------------|-------------------------|-----------------------------------|--------------|-------|
| LC201718103                                          |                    | <b></b>         | 25/04/201    | 9                                                                         | RAJENDRA                                                                    |                  | 023359                  |                                   |              |       |
| Department                                           |                    | Grade           |              | De                                                                        | Designation Comp                                                            |                  | Company                 | ompany Name                       |              |       |
| ISD DEPARTMENT - AKURDI M4 Cost Center Location Seco |                    |                 | HEAD OFFICER |                                                                           | FORCE MOTORS LIMITED                                                        |                  |                         |                                   |              |       |
|                                                      |                    | n               |              |                                                                           |                                                                             | Passed Ar        | nount                   |                                   |              |       |
| 8853                                                 |                    | MUME            | BAI-PUN      |                                                                           |                                                                             | 200.00           |                         |                                   | 0.0          | 00    |
| lemarks *                                            |                    |                 |              | ( )                                                                       | )                                                                           |                  |                         |                                   |              |       |
| TEST                                                 |                    |                 |              |                                                                           |                                                                             |                  |                         |                                   |              |       |
|                                                      |                    |                 |              | $\mathbf{\cdot}$                                                          |                                                                             |                  |                         |                                   |              |       |
|                                                      |                    |                 |              | Are vou sure vou war                                                      | nt to continue?                                                             |                  | Save                    | hanges pos                        | st Cancel    | Close |
|                                                      |                    |                 |              | Are you sure you war                                                      | nt to continue?                                                             |                  | Save                    | hanges Pos                        | st Cancel    | Close |
| Ə. Travel Details                                    |                    |                 |              | Are you sure you war                                                      | nt to continue?<br>gibility Travel Mode                                     |                  | Save o                  | hanges Pos                        | st Cancel    | Close |
| 🛱 Travel Details 👩                                   |                    |                 |              | Are you sure you war<br>You are exceeding your eli                        | nt to continue?<br>gibility Travel Mode                                     |                  | Save o                  | hanges Pos                        | t Cancel     | Close |
| 유 Travel Details ()<br>Type                          | Date               | OD/Gate<br>Pass | Fro          | Are you sure you war<br>You are exceeding your eli<br>No, cancel please!  | nt to continue?<br>gibility Travel Mode<br>Yes,Do it                        | lor F            | Save o<br>Party Visited | thanges Pos<br>Distance in<br>Kms | t Cancel     | Close |
| Travel Details  Type Travel                          | Date<br>25/04/2019 | OD/Gate<br>Pass | Frc          | Are you sure you war<br>You are exceeding your eli,<br>No, cancel please! | nt to continue?<br>gibility Travel Mode<br>Yes,Do it<br>WY VEHICLE + Select | lor P<br>Party * | Save o<br>Party Visited | bistance in<br>Kms                | Total Amount | Close |

#### **To Save the Document:**

1. Click Save Changes to save the document.

| ocument No.        |       | Docum           | ent Date   |                                     | Name             |                    |           | Employ               | ee Id                              |                        |             |
|--------------------|-------|-----------------|------------|-------------------------------------|------------------|--------------------|-----------|----------------------|------------------------------------|------------------------|-------------|
| LC201718103        |       | <b>*</b>        | 25/04/2019 |                                     | RAJENDRA         |                    |           | 02335                | 9                                  |                        |             |
| epartment          |       | Grade           |            |                                     | Designation      |                    |           | Compa                | Company Name                       |                        |             |
| ISD DEPARTMENT - A | KURDI | M4              |            | HEAD OFF                            |                  | EAD OFFICER        |           | FORG                 | FORCE MOTORS LIMITED               |                        |             |
| st Center Location |       |                 | m          | Total Amount                        |                  | Passed Amount      |           |                      |                                    |                        |             |
| MUMBAI-PU          |       |                 |            |                                     |                  |                    | 200.00    |                      |                                    | 0.0                    | 00          |
|                    |       |                 |            | Are you sure y                      | you want to Post | ?                  |           | Sav                  | e changes Po                       | ost Cancel             | Close       |
| Travel Details 1   | Date  | OD/Gate<br>Pass | Fr         | Are you sure y<br>No, cancel please | you want to Post | :?<br>iu           | or        | Sav<br>Party Visited | e changes po<br>Distance in<br>Kms | tst Cancel             | Close       |
| Travel Details     | Date  | OD/Gate<br>Pass | Fr         | Are you sure y                      | you want to Post | it!<br>Select part | or<br>y * | Sav<br>Party Visited | e changes Pc<br>Distance in<br>Kms | st Cancel Total Amount | Close Actio |

#### **To Post the Document:**

- 1. Click Post button to post the document.
- 2. Confirmation message displayed as "Are you sure want to Post?"
- 3. Click "Yes, Post it" or "No, Cancel please" to retain the document.

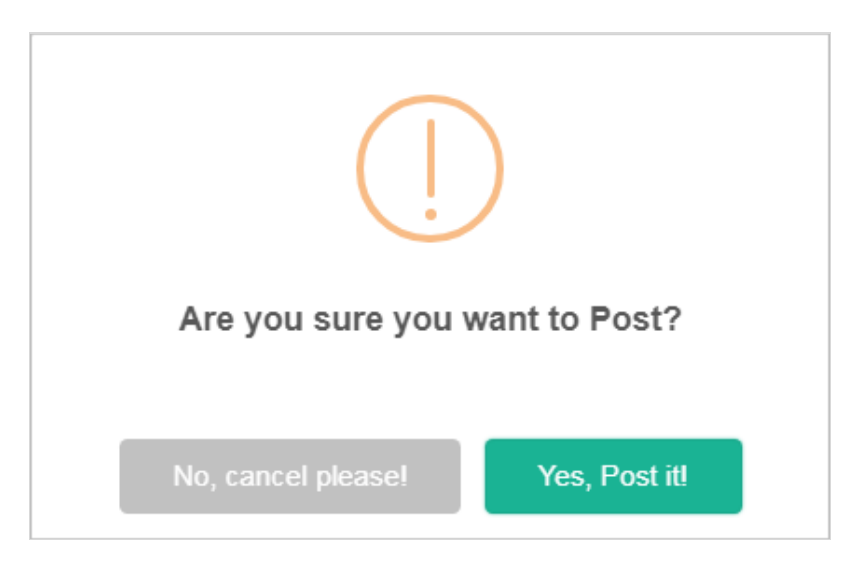

4. Document posted successfully and Status displayed as "Pending with Finance Audit".

|                                             | Document Date           | Name                 | Employe          | e Id                                                     |
|---------------------------------------------|-------------------------|----------------------|------------------|----------------------------------------------------------|
| LC201718103                                 | 25/04/2019              | RAJENDRA             | 023359           | )                                                        |
| epartment                                   | Grade                   | Designation          | Company          | y Name                                                   |
| ISD DEPARTMENT - AKURDI                     | M4                      | HEAD OFFICER         | FORCE            | E MOTORS LIMITED                                         |
| ost Center                                  | Location                | Total Amount         | Passed A         | mount                                                    |
| 8853                                        | MUMBAI-PUNE ROAD.       |                      | 200.00           | 0.00                                                     |
|                                             |                         |                      |                  | Print Close                                              |
| स्रे Travel Details 🚺                       |                         |                      |                  | Print Close                                              |
| Image: Travel Details       Type       Date | OD/Gate Pass From Place | To Place Travel Mode | Vendor Party Vis | Pint Close<br>Close<br>ited Distance in Kms Total Amount |

#### **Local Conveyance Page:**

- 1. Local Conveyance page displays the Document with Status "*Pending with Finance Audit*" under "*In-Progress*"
- 2. Click Add New button, new Local Conveyance form will be displayed.

| 🖕 In-progress 💶 🛛 🚔 Closed | -      |             |              |               |                            |        |
|----------------------------|--------|-------------|--------------|---------------|----------------------------|--------|
|                            | 0      |             |              |               |                            |        |
| 10 entries                 |        |             |              |               | Search:                    |        |
| 1 Document No              | Date   | Employee Id | Total amount | Passed amount | Status                     | Action |
| LC201718103 25/04          | 4/2019 | 023359      | 200.00       | 0.00          | Pending with finance Audit | C      |

# 5. Entertainment Expenditure Form:

#### **Steps Involved:**

Header:

- 1. In menu -> Click Entertainment Expenditure
- 2. Entertainment Expenditure form displayed with fields as shown.

| Document No.         | Document Date           | For the Month     | Name         |
|----------------------|-------------------------|-------------------|--------------|
|                      | 25/04/2019              | 04/2019           | RAJENDRA     |
| Employee ID          | Department              | Grade             | Designation  |
| 023359               | ISD DEPARTMENT - AKURDI | M4                | HEAD OFFICER |
| Company Name         | Cost Center             | Location          | Total Amount |
| FORCE MOTORS LIMITED | 8853                    | MUMBAI-PUNE ROAD. | 0.00         |

- 3. Input displayed in fields for the following fields
  - a. Document No
  - b. Document Date
  - c. For the month
  - d. Name
  - e. Employee ID
  - f. Department
  - g. Grade
  - h. Designation
  - i. Company Name
  - j. Cost Center
  - k. Location
- 4. Click Save Changes button. Confirmation message dispalayed.
- 5. Post and Cancel button appears on saving the document.

|                           |                                   |                    |                       |                 |                               | Entertainment Exp<br>Saved Successfully | oenditure        |
|---------------------------|-----------------------------------|--------------------|-----------------------|-----------------|-------------------------------|-----------------------------------------|------------------|
| ⑦ Dashboard               | Entertainment Expendit            | ITE New            |                       |                 |                               | ,,                                      |                  |
|                           | Document No.                      | Document Date      | For the               | e Month         | Name                          |                                         |                  |
| Configuration «           | EE201718106                       | 25/04/2019         | <b></b>               | 04/2019         | RAJENI                        | DRA                                     |                  |
| 📰 Travel & DA             | Employee ID                       | Department         | Grade                 |                 | Designati                     | on                                      |                  |
| Monthly Expense           | 023359                            | ISD DEPARTMENT - A | KURDI M4              |                 | HEAD C                        | OFFICER                                 |                  |
| C Regional Office Expense | Company Name                      | Cost Center        | Locati                | on              | Total Am                      | ount                                    |                  |
| 🚍 Local Conveyance        | FORCE MOTORS LIMITED              | 8853               | MUN                   | IBAI-PUNE ROAD. |                               |                                         | 0.00             |
| ් Reports <               | Expense Details 0                 |                    |                       |                 |                               |                                         |                  |
| 습 Final Reports 《         | Date E                            | ill No. Vendor     | Nature of Expenditure | e Purpose       | Name of Person<br>Entertained | Amount                                  | Action           |
|                           | 25/04/2019                        | Select party Name  |                       |                 |                               |                                         |                  |
|                           |                                   |                    | no record found       | d               |                               |                                         |                  |
|                           | Login Time :25/04/2019 9:24:57 AN | I.                 |                       |                 | Po                            | wered by Roadmap IT S                   | Solutions,Puduch |

#### **Expense Details:**

| Expense Details | ٥        |                   |                       |         |                               |        |        |
|-----------------|----------|-------------------|-----------------------|---------|-------------------------------|--------|--------|
| Date            | Bill No. | Vendor            | Nature of Expenditure | Purpose | Name of Person<br>Entertained | Amount | Action |
| 25/04/2019      |          | Select party Name | •                     |         |                               |        |        |
|                 |          |                   | no record found       |         |                               |        |        |

- 1. Give input for the following fields
  - a. Date displayed by default
  - b. Bill No
  - c. Select Vendor
  - d. Nature of Expenditure
  - e. Purpose
  - f. Name of Person Entertained
  - g. Amount
- 2. Click **•** button to add the line entry.
- 3. Line details gets added as shown.

| Expense Details | 0        |                   |                       |         |                               |        |        |
|-----------------|----------|-------------------|-----------------------|---------|-------------------------------|--------|--------|
| Date            | Bill No. | Vendor            | Nature of Expenditure | Purpose | Name of Person<br>Entertained | Amount | Action |
| 25/04/2019      |          | Select party Name |                       |         |                               |        | Ð      |
| 25/04/2019      | 124      | AIRSERCO PVT * *  | FOOD                  | TREAT   | JANA                          | 200    |        |

#### **Eligibility Check:**

- 1. Enter Bill No
- 2. Enter Nature of Expenditure
- 3. Enter Purpose
- 4. Enter Name of Person Entertained
- 5. Enter value in Amount exceeding the Eligibility.
- 6. Alert pop-up window displayed as "Are you are want to continue? You are exceeding your eligibility amount. Your eligibility amount is Rs:1500"
- 7. Click "Yes, Do it" to continue or "No, Cancel Please" to re-enter new value.

#### **Post the Document:**

- 1. Click Post button to post the document.
- 2. Confirmation message displayed as "Are you sure want to Post?"
- 3. Click "Yes, Post it" or "No, Cancel please" to retain the document.

|                                                        | ∃ Travel and Expense          |                    |                                       | i Entertainment Expenditure<br>Saved Successfully | × |
|--------------------------------------------------------|-------------------------------|--------------------|---------------------------------------|---------------------------------------------------|---|
| ⑦ Dashboard                                            | Entertainment Expenditure New |                    |                                       |                                                   |   |
|                                                        | Document No.                  | Document Date      | For the Month                         | Name                                              |   |
| Configuration «                                        | EE201718106                   | 25/04/2019         | 04/2019                               | RAJENDRA                                          |   |
| 📰 Travel & DA                                          | Employee ID                   | Department         | Grade                                 | Designation                                       |   |
| 📋 Monthly Expense                                      | 023359                        |                    | · · · · · · · · · · · · · · · · · · · | HEAD OFFICER                                      |   |
| ① Regional Office Expense                              | Company Name                  |                    |                                       | Total Amount                                      |   |
| 🚔 Local Conveyance                                     | FORCE MOTORS LIMITED          |                    | ROAD.                                 | 200.00                                            |   |
| <ul> <li>Entertainment</li> <li>Expenditure</li> </ul> |                               | Are you sure you w | ant to Post?                          | Save changes Post Cancel Close                    |   |
| 다 Reports ·                                            | Expense Details 🚺             |                    |                                       |                                                   |   |
| ☆ Final Reports 《                                      | Date Bill No.                 | No, cancel please! | Yes, Post it!<br>Purpose              | Name of Person Amount Action<br>Entertained       |   |
|                                                        | 25/04/2019                    | Select party Name  |                                       |                                                   |   |
|                                                        | 25/04/2019 124                | Select Party Name  | DOD TREAT                             | JANA 200.00                                       |   |
|                                                        |                               |                    |                                       |                                                   |   |
|                                                        |                               |                    |                                       |                                                   |   |

4. Document posted successfully and Status displayed as "*Pending with marketing manager*".

| E                 |                               | $\equiv$ Travel and Expense       |                               |                   | Entertainment Expenditure      Posted Successfully |
|-------------------|-------------------------------|-----------------------------------|-------------------------------|-------------------|----------------------------------------------------|
| 🔿 Das             | shboard                       | Entertainment Expenditure         | iding with Marketing Manager  |                   |                                                    |
|                   |                               | Document No.                      | Document Date                 | For the Month     | Name                                               |
| Cor               | nfiguration <                 | EE201718106                       | 25/04/2019                    | 04/2019           | RAJENDRA                                           |
| 📰 Tra             | vel & DA                      | Employee ID                       | Department                    | Grade             | Designation                                        |
| 🛗 Mo              | nthly Expense                 | 023359                            | ISD DEPARTMENT - AKURDI       | M4                | HEAD OFFICER                                       |
| 🕙 Reg             | jional Office Expense         | Company Name                      | Cost Center                   | Location          | Total Amount                                       |
| 🚍 Loc             | al Conveyance                 | FORCE MOTORS LIMITED              | 8853                          | MUMBAI-PUNE ROAD. | 200.00                                             |
| 😁 Ent<br>Expendit | ertainment<br>rure<br>ports < | Expense Details 1                 |                               |                   | Print Close                                        |
| ☆ Fina            | l Reports <                   | Date                              | Bill No. Vendor Nature of Exp | enditure Purpose  | Name of Person Amount<br>Entertained               |
|                   |                               | 25/04/2019 124                    | Select Party Name             | DD                | JANA 200.00                                        |
|                   |                               | Login Time :25/04/2019 9:24:57 AM |                               |                   | Powered by Roadmap IT Solutions, Puducherm         |

#### **Entertainment Expenditure Page:**

- 1. Entertainment Expenditure Page displays the Document with Status "*Pending with Marketing Manager*" under "*In-Progress*"
- 2. Click Add New button, new Entertainment Expenditure form will be displayed.

| Entertainment    | Expenses    |          |       |                            |                 |        |        |                                | Add Nev |
|------------------|-------------|----------|-------|----------------------------|-----------------|--------|--------|--------------------------------|---------|
| 🖕 In-Progress    | 1 🗎 C       | losed 1  |       |                            |                 |        |        |                                |         |
| how 10 entr      | ies         | Fartha   |       |                            |                 | Tetel  | Derved | Search:                        |         |
| ↓ Doc. No.       | Date        | Month    | Grade | Department                 | Designation     | Amount | Amount | Status                         | Action  |
| EE201718106      | 25/04/2019  | Apr/2019 | M4    | ISD DEPARTMENT -<br>AKURDI | HEAD<br>OFFICER | 200    | 0.00   | Pending with Marketing Manager | Ø       |
| ihowing 1 to 1 c | f 1 entries |          |       | ANONDI                     | OFFICER         |        |        | Previous 1                     | N       |